## Deactivating a Vendor

## Control Panel > Setup > Vendors

Deactivating a Vendor:

Note:

- Deactivating a vendor will make the vendor unavailable to all properties that the vendor was assigned (scoped) to. To change the vendor's scope instead (so it will no longer be available to specific properties), edit the vendor's assigned properties. See <u>Editing a Vendor</u> for more information.
- 1. Go to Control Panel > Setup > Vendors.

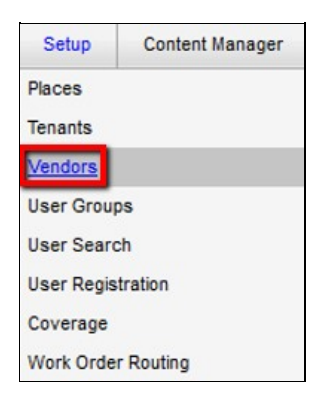

- 2. In the **Vendors** section, click on the vendor name. The **Vendor Profile** screen is now displayed.
- 3. Click on the Active checkbox to clear it.

| VE | DOR PROFILE   |   |            |
|----|---------------|---|------------|
| C  | Vendor Inform | a | tion       |
|    | Active Vendor |   | 1          |
|    | Company Name: | 1 | & M Elevat |

4. Click on Save Vendor.

| Envo Vondor | Back To List |
|-------------|--------------|